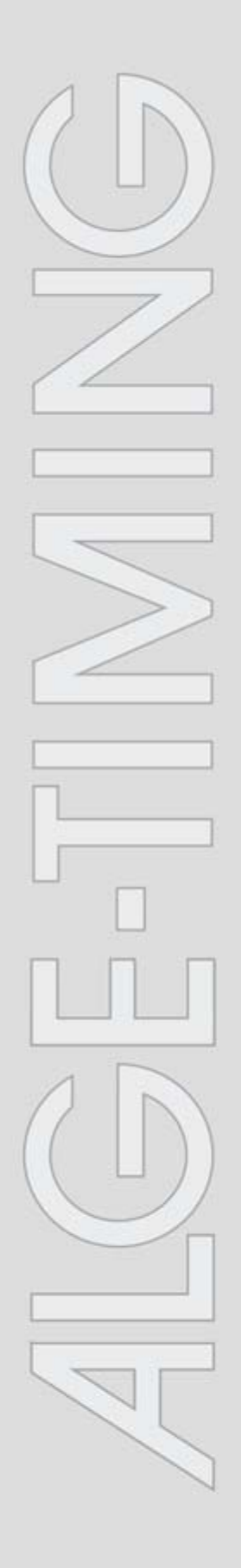

# IDCam

v1.0.4371

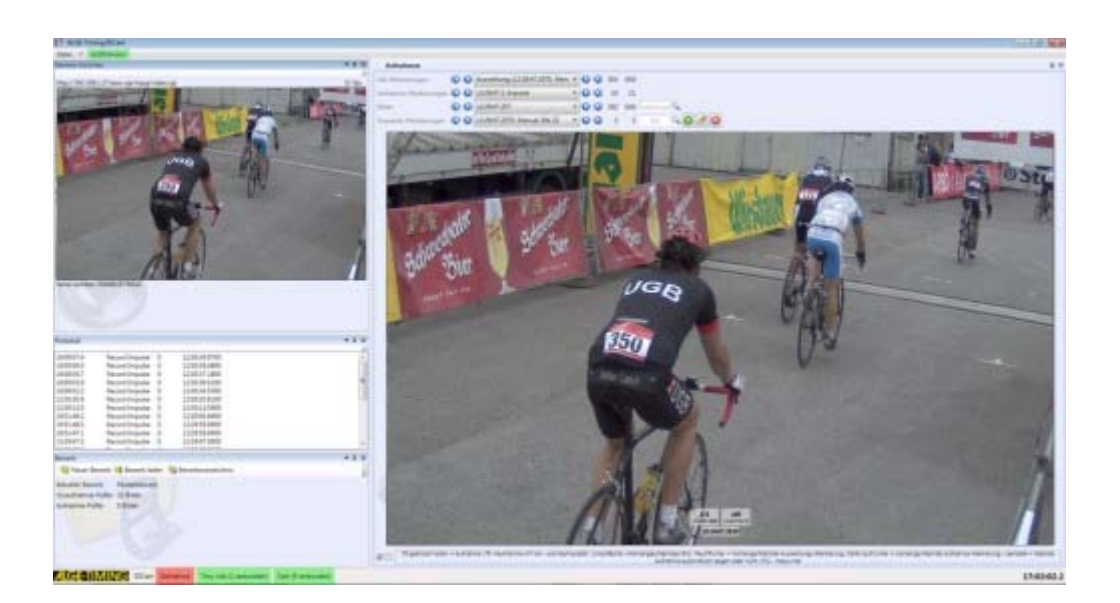

# Asennusohjeet

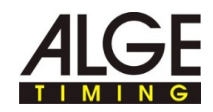

# Sisältö

| 1   | Näin ohjeita käytetään3                                                  |
|-----|--------------------------------------------------------------------------|
| 2   | Kameran sijoittaminen ja liittäminen5                                    |
| 2.1 | Virtalähde (PoE)8                                                        |
| 2.2 | Sääsuojakotelon asentaminen10                                            |
| 2.3 | Axis-kameran liittäminen tietokoneeseen/verkkoon 12                      |
| 2.4 | IP-osoitteen asettaminen tietokoneella14                                 |
| 2.5 | Axis-verkkokameran IP-osoitteen muuttaminen<br>verkkorajapinnan kautta16 |
| 2.6 | Axis-verkkokameran IP-osoitteen asettaminen AXIS IP<br>Utilityllä18      |
| 3   | Axis-verkkokameran laajennetut asetukset                                 |
| 3.1 | Kameran asetuksen nollaaminen, kameran<br>käynnistäminen uudelleen25     |
| 3.2 | Kuvan erotuskyvyn, kuvan käännön asettaminen                             |
| 3.3 | Sulkimen, vahvistuksen asettaminen                                       |
| 3.4 | Tarkennuksen asettaminen fokusapurin avulla                              |
| 3.5 | Tarkennuksen/zoomin asettaminen manuaalisesti                            |

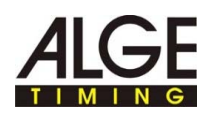

# 1 Näin ohjeita käytetään

Nämä ohjeet antavat kattavia tietoja tämän ohjelmiston toiminnoista. Voit etsiä ohjeiden aiheiden koko luettelon, etsiä hakemistosta tai etsiä ohjetiedostosta tiettyä sanaa tai sanaryhmää.

#### Typografiset konventiot

Seuraavassa taulukossa on kuvattu tärkeät konventiot, joita ohjeissa käytetään.

|                                        | Kuvaus                                                                                                    |
|----------------------------------------|----------------------------------------------------------------------------------------------------|
| Valikko<br>><br>Valikko<br>koment<br>o | <ul> <li>Tällä värillä kirjoitettu teksti tarkoittaa:</li> <li>Valikon kohta ja valikkokomento, joita on napsautettava peräkkäin.</li> <li>Vaihtoehtojen luettelo, joka avataan, kun alaspäin osoittavaa nuolta napsautetaan.</li> </ul> |
| Teksti                                 | Ohjelman tietotekstit on merkitty tällä kirjasinlajilla.                                                                                                    |
| ►                                      | Toimintavaiheet merkitään tällä merkillä. Suorita toimintavaiheet annetussa järjestyksessä.                                                                                                    |
|                                        | Luettelokohdat merkitään tällä merkillä.                                                                                                    |
| A                                      | Tällä symbolilla viitataan tekstissä kuvan kohtaan tai kuvan alueeseen.                                                                                                    |

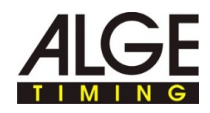

Ohjeiden navigaatioalue sisältää kolme rekisterikorttia:

Sisältö

Kirjasymbolit avataan, kun niitä napsautetaan, ja niiden sisältämät luvut ja aiheet näytetään. Ohjeissa navigoitaessa nähdään sisällysluettelon perusteella heti, missä ollaan ja mitkä muut aiheet ovat myös ajankohtaisia.

Hakemisto

Sisältää aakkosjärjestyksessä olevan luettelon hakusanoista. Etsi hakemistosta jotakin joko antamalla etsityn hakusanan tai käyttämällä kuvavieritystä. Hakusana syöttämällä ohjelma siirtyy automaattisesti hakemiston vastaavaan osioon. Kaksoisnapsauta haluttua hakusanaa nähdäksesi siihen kuuluvat ohjeiden aiheet.

Haku

Voit etsiä kaikki yhden sanan tai sanonnan esiintymät ohjeissa.

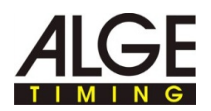

## 2 Kameran sijoittaminen ja liittäminen

T

Tästä osiosta löytyy tietoja Axis-kameran ihanteelliseen sijoitukseen ja erilaisiin liitäntämahdollisuuksiin.

Kameran pystytystä koskevat yleiset turvaohjeet:

#### Loukkaantumis- ja vahingoittumisvaara!

Kameran virheellisesti valittu pystytyspaikka saattaa aiheuttaa henkilöiden loukkaantumisia tai kameran vaurioita.

- Sijoita kamera niin, ettei kukaan voi juosta tai ajaa kameraan.
- Pidä pelastustiet vapaina.
- Vedä johto niin, ettei kukaan voi kompastua siihen tai ettei johto voi vaurioitua tai katketa.
- Suojaa johto soveltuvalla vetämisellä esim. ajoneuvojen aiheuttamalta märältä, kosteudelta ja vaurioilta.
- Pystytä kamera niin, etteivät katsojat peitä näkymää maalilinjalle.
- Suojaa kamera kosteudelta.

### Kameran pystytyspaikkaa koskevia yleisiä ohjeita:

Kameran pystytyksen jälkeen on kameran kohdistus asetettava ennen jokaista kilpailua ihanteellista tallennusta varten. Kameran ihanteellinen sijainti kuvien ottoa varten riippuu urheilulajista ja paikan päällä vallitsevista olosuhteista

- Aseta kameran zoom asentoon "0".
- Sijoita kamera niin, että esteetön näkymä maalilinjalle on mahdollista.
- Aseta maalilinjan keskelle henkilö, jolla on vapaa, kilpailussa käyttämätön osallistujanumero.
- Aseta kameran zoom ja tarkkuus niin, että koko maalilinja ja osallistujanumero ovat ihanteellisesti kameran kuvassa.
- Laukaise kuva painikkeella F9 ja tarkasta otetuista kuvista maalilinjan ja osallistujanumeron hyvä tunnistettavuus.
- Optimoi tarvittaessa kameran asetukset ja sijainti niin kauan, kunnes maalilinja ja osallistujanumero ovat selvästi havaittavissa.

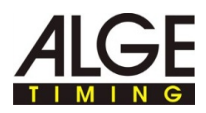

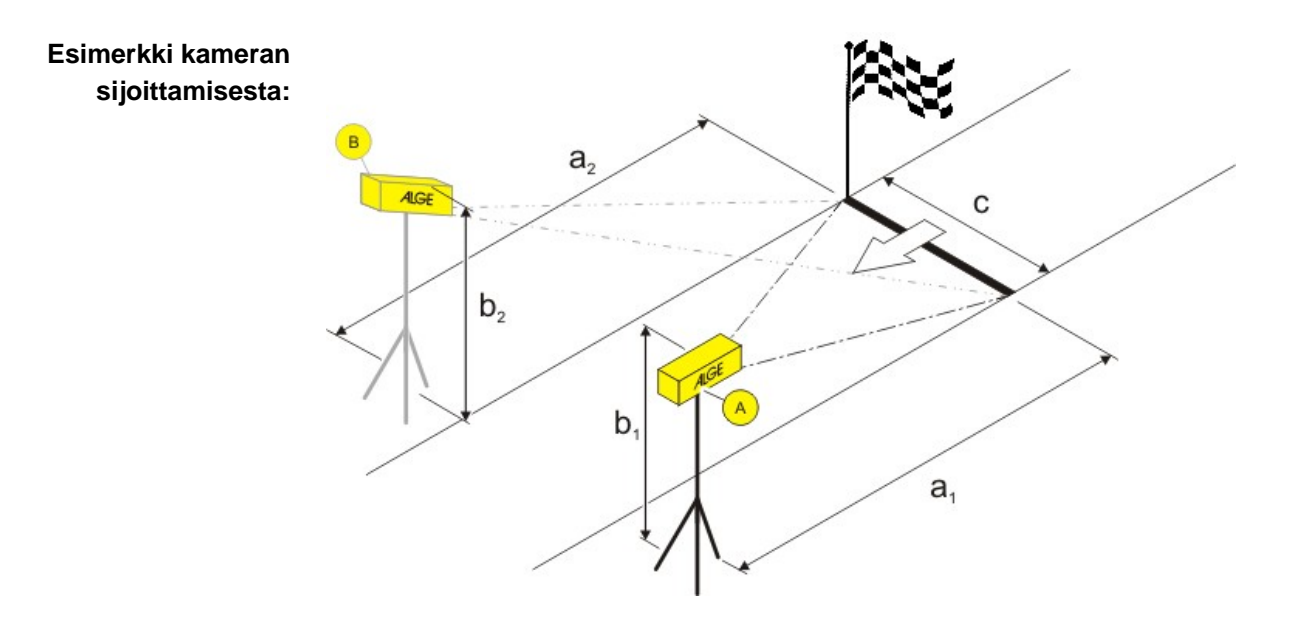

|        | Kuvaus                                                            |
|--------|-------------------------------------------------------------------|
| А, В   | Kamera 1, kamera 2 on vaihtoehtoinen ja kilpailusta riippuvainen. |
| a1, a2 | Kameran etäisyys maalilinjalle.                                   |
| b1, b2 | Kameran korkeus.                                                  |
| с      | Maalilinjan leveys.                                               |

# Esimerkkitiedot sijoitusta varten:

Nämä esimerkkitiedot ovat käytännössä hyväksi todettuja kokemusarvoja, jotka on tarkoitettu lähtökohdaksi. Sovita etäisyydet paikalla vallitseviin olosuhteisiin.

| Kilpailulaji                                                                                            | с      | a1     | b1           | a2     | b2      |
|----------------------------------------------------------------------------------------------------|--------|--------|--------------|--------|---------|
| Mountainbike                                                                                            | 4-6 m  | 5-7 m  | 1,7 m        | -      | -       |
| Kun maalissa on o-<br>dotettavissa runsaasti<br>liikennettä, käytä va-<br>linnaisesti kahta<br>kameraa. | 8-12 m | 7-10 m | 1,2-1,7<br>m | 7-10 m | 1,5-2 m |
| Juoksutapahtuma                                                                                         | 4-6 m  | 5-7 m  | 1-1,2 m      | -      | -       |
|                                                                                                    | 8-12 m | 7-10 m | 1-1,7 m      | 7-10 m | 1-1,7 m |

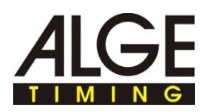

# Esimerkki IDCamin ja ajanmittauslaitteen käytöstä:

Kuvan nimitykset ilmoittavat vastaavat komponentit tai johtokuvaukset.

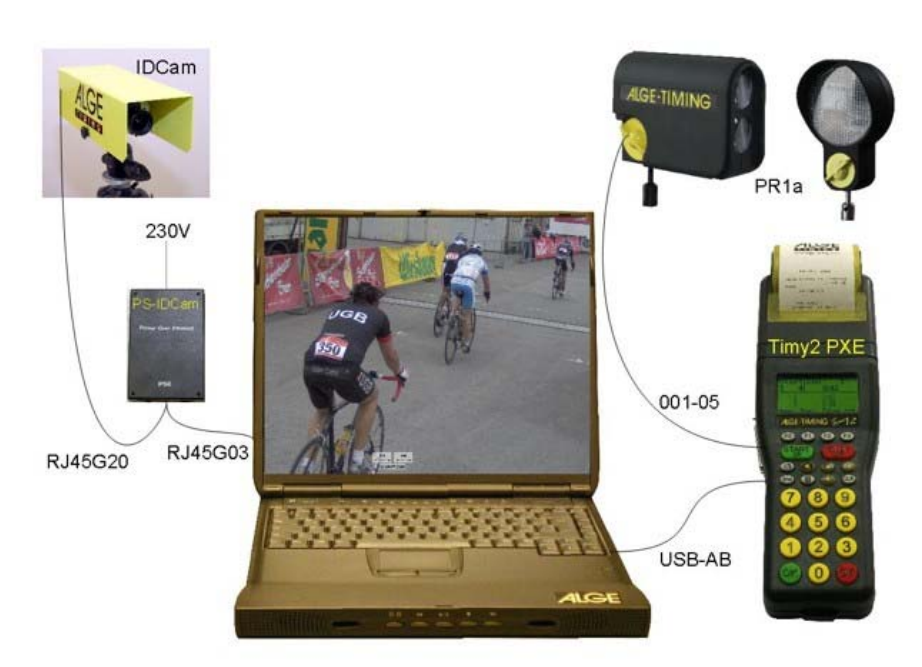

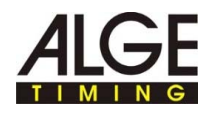

### 2.1 Virtalähde (PoE)

Axis-kamera saa virran PoE-kytkentäverkkolaitteelta. PoE (Power over Ethernet) tarjoaa sen edun, että kamera saa virtaa verkkojohdon kautta ja johdotus on yksinkertaisempaa.

Yleiskuva:

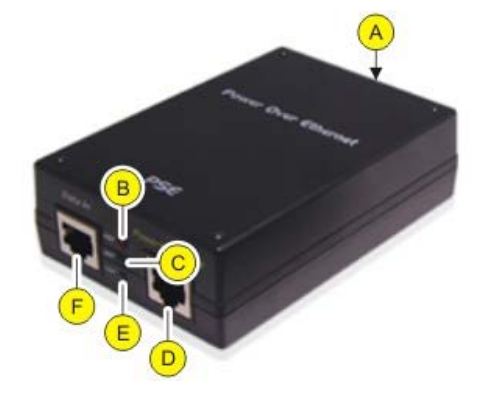

|   | Kuvaus                                                                                                    |
|---|----------------------------------------------------------------------------------------------------|
| A | Verkkoliitäntä:<br>■ Tulojännitys 100 - 240 VAC; 50-60 Hz; 0,4 A                                                                                                    |
| в | <ul> <li>Näyttö ERR:</li> <li>■ Palaa punaisena, kun ylikuormitus tai oikosulku on esiintynyt.</li> <li>Kytkentäverkkolaite yrittää automaattisesti palauttaa syötön ku-<br/>luttavalle laitteelle heti, kun häiriö on poistettu.</li> </ul>                              |
| C | <ul> <li>Näyttö ACT:</li> <li>Palaa vihreänä, kun kytkentäverkkolaite saa virtaa.</li> <li>Vilkkuu vihreänä, kun kuluttaja on liitetty kytkentäverkkolaitteeseen.</li> <li>Ei pala, jos kuluttajaa ei ole liitettynä tai jos kuluttajan tehonotto on alle 1 W.</li> </ul> |
| D | Verkkoliitäntä Power+Data Out:<br>■ Yhteys kameraan.                                                                                                    |
| E | Näyttö LNK:<br>Palaa vihreänä, kun verkkoyhteys on luotu.                                                                                                    |
| F | Verkkoliitäntä DATA IN:<br>Yhteys verkkoon tai tietokoneeseen.                                                                                                    |

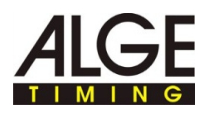

### Kameran liittäminen virtalähteeseen:

T

#### Sähköiskun aiheuttama vaara!

Kytkentäverkkolaitteen ja johdotuksen virheellinen liitäntä voi johtaa sähköiskuun.

- Suojaa kytkentäverkkolaitetta ja johtoja märältä ja kosteudelta.
- ► Käytä vain vahingoittumattomia ja moitteettomia johtoja.
- Katkaise virransyöttö kytkentäverkkolaitteeseen ennen kulutuslaitteen liittämistä.
- Liitä Axis-kamera Patch-verkkojohtoon tai Crossover-johtoon ja verkkoliitäntään Power+Data Out.
- Liitä PoE-kytkentäverkkolaite verkkoon, katso Axis-kameran liittäminen tietokoneeseen/verkkoon.
- Liitä virtalähde verkkolaitteeseen.

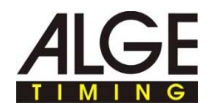

### 2.2 Sääsuojakotelon asentaminen

#### Yleiskuva:

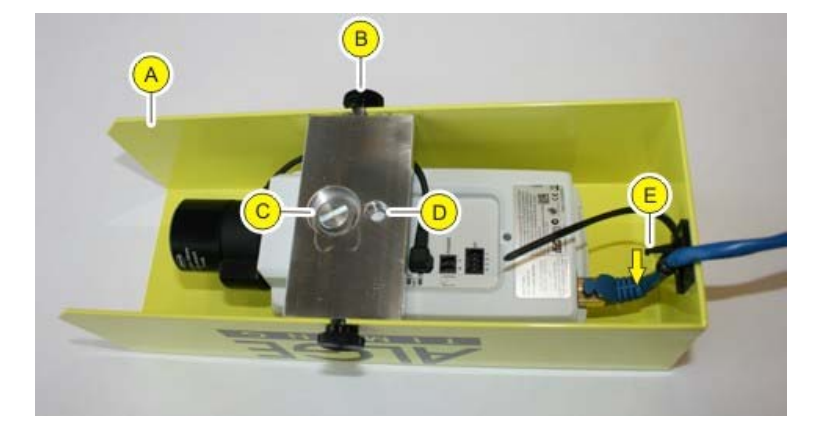

|   | Kuvaus                                                                                                    |
|---|----------------------------------------------------------------------------------------------------|
| A | Sääsuojakotelo alumiinia.                                                                                                    |
| B | Pyälletyt ruuvit sääsuojakotelon kiinnittämiseksi asennuslevylle.                                                                          |
| C | Asennuslevy:<br>Käytä tätä reikää pallonivelen (tuotenumero 484) kanssa<br>käytettäessä. Säilytä ruuvi ja aluslevy tulevaa käyttöä varten. |
| D | Asennuslevy:<br>3/8" 16-kierteinen UNC-kierre vakiojalustoille.                                                                            |
| E | Monikäyttönippuside ja lukituksen avaus verkkojohdon vedon poistamiseen.                                                                   |

Näin sääsuojakotelo asennetaan: Avaa pyälletyt ruuvit ja irrota sääsuojakotelo asennuslevyltä.

 Kun käytetään vakiojalustaa: Työnnä ruuvi aluslevyineen asennuslevyn reiän D läpi ja ruuvaa se kameraan.

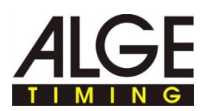

Esimerkki asennuksesta vaihteistokallistimella:

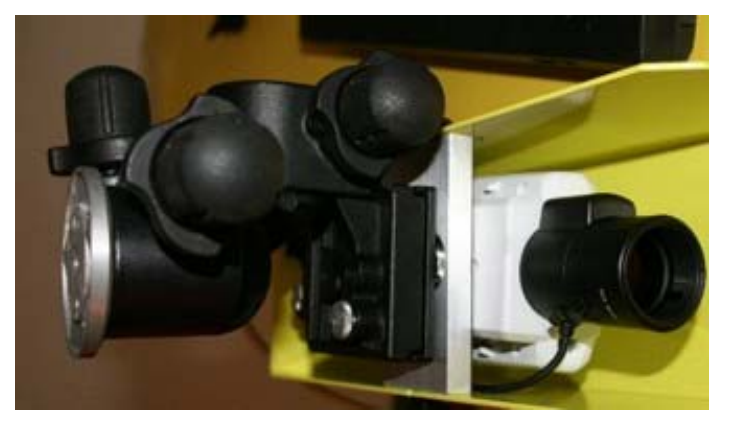

 Kun käytetään palloniveltä: Työnnä pallonivelen kierre asennuslevyn reiän C läpi ja kiristä kääntämällä kameraa.

Esimerkki asennuksesta pallonivelellä:

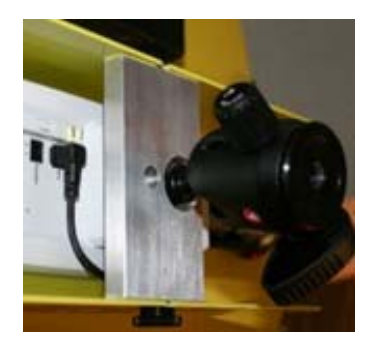

- ▶ Vie verkkojohto sääsuojakotelon nippusiteiden läpi ja liitä se kameraan.
- Sääsuojakotelon kiinnittäminen asennuslevylle: Kiristä pyälletyt ruuvit käsin.
- Verkkopistoke liitetty kameraan ilman vinottaista vetoa? Kiristä monikäyttönippusiteet.
- Monikäyttönippusiteiden avaaminen:
   Pidä lukituksen avausta painettuna nuolen suuntaan ja työnnä nipukkaa taaksepäin.
- ▶ Kiinnitä kamera ja sääsuojakotelo jalustaan.

Näin sääsuojakotelo irrotetaan

Sääsuojakotelon irrottaminen tapahtuu periaatteessa päinvastaisessa järjestyksessä asennukseen nähden.

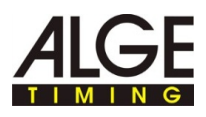

### 2.3 Axis-kameran liittäminen tietokoneeseen/verkkoon

On olemassa kaksi tapaa Axis-kameran liittämiseksi tietokoneeseen:

- Suora Axis-kameran ja tietokoneen välinen yhteys Patch-verkkojohdolla.
- Axis-kameran ja tietokoneen välinen yhteys olemassa olevan verkon kautta. Käytä tätä mahdollisuutta, jos haluat liittää useamman kuin yhden Axis-kameran tai käytettävissä on olemassa oleva verkko.

Yleiskuvissa näytetyissä verkkoasetuksissa on esimerkkitietoja, jotka esittävät toimivan IP-osoitekonfiguraation. Sovita asetukset tarvittaessa paikan päällä tarpeittesi mukaisesti.

- Luo verkkoasetusten antoa varten samankaltainen yleiskuva.
- ► Kirjaa yleiskuvaan omat verkkoasetuksesi.

Näin Axis-kamera liitetään suoraan tietokoneeseen:

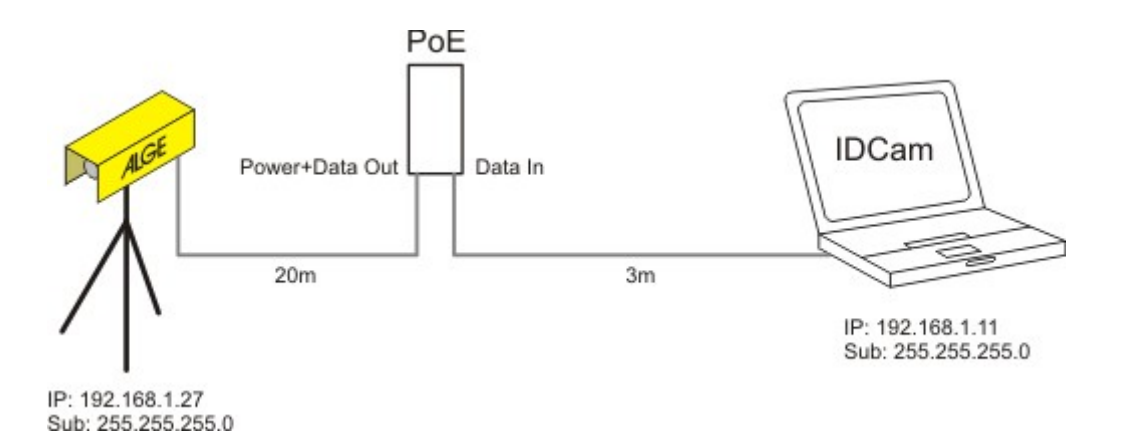

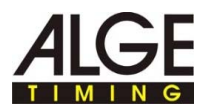

#### Näin yksi tai useampi Axiskamera liitetään olemassa olevan verkon kautta:

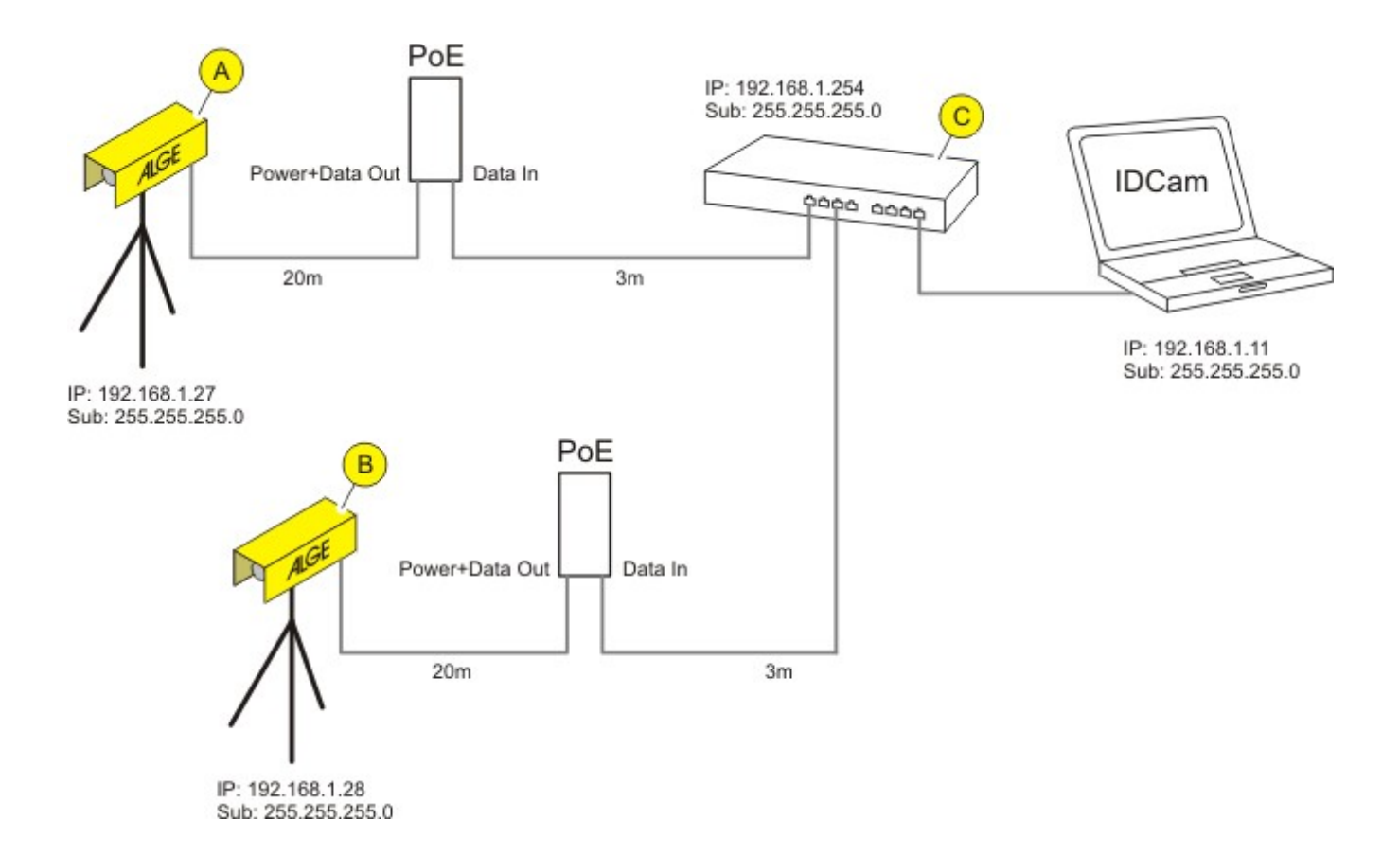

|   | Kuvaus                            |
|---|-----------------------------------|
| A | Kamera 1                          |
| B | Kamera 2, valinnainen.            |
| C | Kytkin tai olemassa oleva verkko. |
|   | IPIP-osoite<br>SubAlaverkkomaski  |

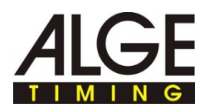

### 2.4 IP-osoitteen asettaminen tietokoneella

Tältä sivulta löytyy tietoja siitä, kuinka tietokoneen IP-osoite voidaan asettaa tai muuttaa.

Useimpiin verkkoihin on liitetty niin kutsuttu DHCP-palvelin, joka antaa verkkoon liitetyille laitteille automaattisesti IP-osoitteen ja mahdollistaa näin viestinnän laitteiden välillä.

Tietokone tarvitsee IDCamin käyttöä varten kiinteän IP-osoitteen.

Näin selvitetään tietokoneenSen, onko tietokoneella IP-osoite ja mikä se on, voidaan selvittää DOS-IP-osoitteen:komennolla ipconfig:

Paina näppäinyhdistelmää WINDOWS-PAINIKE + R, syötä syöttökenttään cmd ja vahvista painamalla OK.

Komentorivi-ikkuna avautuu.

 Kirjoita komentorivi-ikkunaan komento ipconfig ja vahvista Enterpainikkeella.

Näytöstä löytyy kohdasta Ethernet-adapteri LAN-yhteys tietokoneen ajankohtainen IP-osoite, alaverkkomaski ja vakioportti.

| GT C:\Windows\system32\cmd.exe                                                                                                    |          |
|----------------------------------------------------------------------------------------------------|----------|
| Microsoft Windows Eversio 6.1.7601]<br>Copyright <c> 2009 Microsoft Corporation. Kaikki oikeudet pidätetään.</c>                                                                                     | <u>^</u> |
| C:\Users\sprachen>ipconfig                                                                                                    |          |
| Vindows IP-määritykset                                                                                                    |          |
| Ethernet-sovitin LAN-Verbindung:                                                                                                    |          |
| Yhteyskohtainen DNS-liite :<br>Linkin paikallinen IPv6-osoite : fe80::54d9:c6a5:3c52:cf2bx11<br>IPv4-osoite : 192.160.1.11<br>Allverkon peite : 192.160.1.255.0<br>Oleusyhdyskäytävä : 192.160.1.254 |          |
| Tunnelisovitin isatap.{96B103A9-474F-44CA-9970-E573CE38CF40}:                                                                                                    |          |
| Laitteen tila : Ei kytketty<br>Yhteyskohtainen DNS-liite :                                                                                                    |          |
| Tunnelisovitin LAN-Verbindung* 2:                                                                                                    |          |
| Laitteen tila Ei kytketty<br>Yhteyskohtainen DNS-liite :                                                                                                    | -        |

- ▶ Kirjaa IP-osoitteen ja alaverkkomaskin tiedot ylös konfigurointia varten.
- Napsauta Windowsissa Käynnistä > Ohjauspaneeli > Verkko- ja Internet > Verkko- ja jakamiskeskus.
- Napsauta yksittäiset ikkunat läpi seuraavassa kuvassa esitetyssä järjestyksessä.
- Valitse LAN-yhteyden ikkunassa kohta Internet-protokolla versio 4 (TCP/IPv4).

Näin asetetaan tietokoneen IP-osoite:

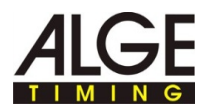

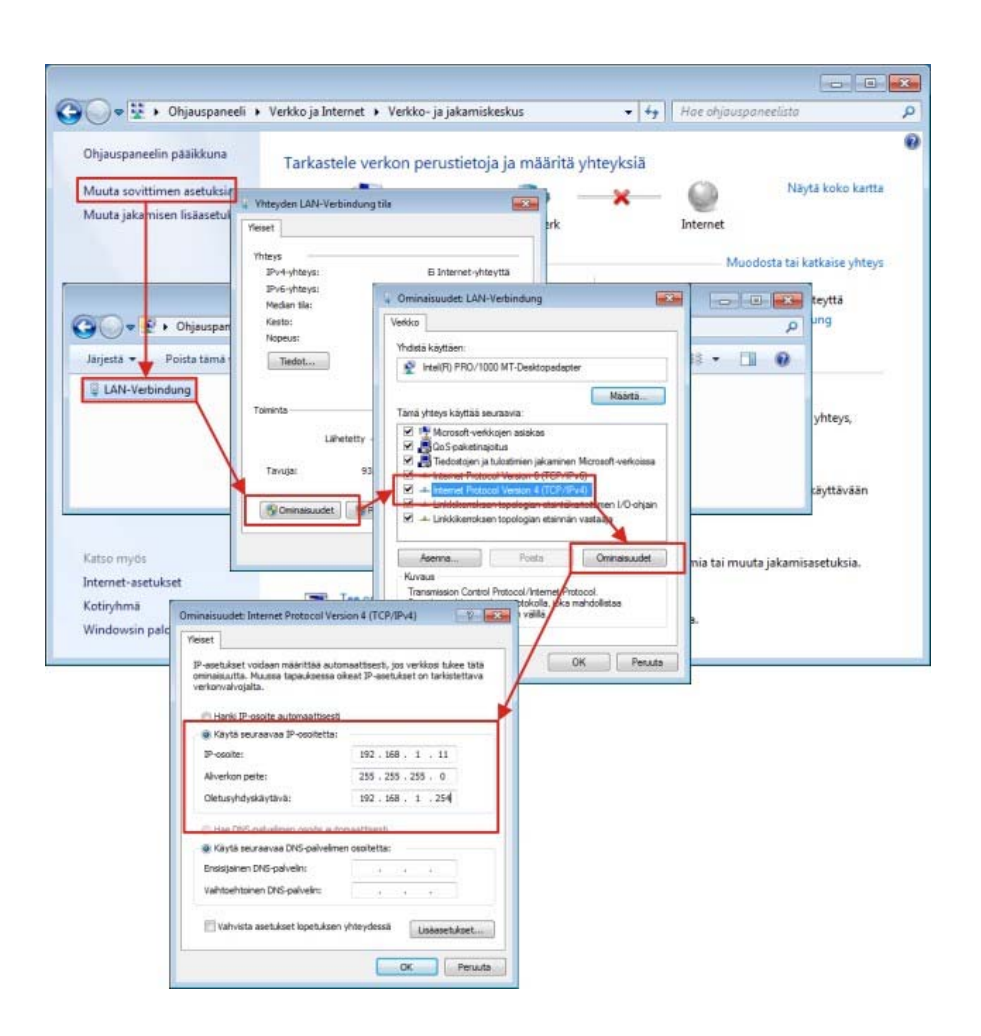

- Syötä kenttiin IP-osoite, alaverkkomaski ja vakioportti.
- ► Vahvista syötetyt tiedot painamalla OK.
- Sulje kaikki ikkunat painamalla OK/SULJE.

Tietokoneella on nyt kiinteä IP-osoite.

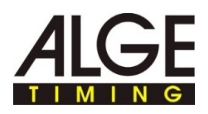

# 2.5 Axis-verkkokameran IP-osoitteen muuttaminen verkkorajapinnan kautta

İ

Т

Tältä sivulta löytyy tietoja siitä, kuinka kameran IP-osoite voidaan asettaa tai muuttaa.

Useimpiin verkkoihin on liitetty niin kutsuttu DHCP-palvelin, joka antaa verkkoon liitetyille laitteille automaattisesti IP-osoitteen ja mahdollistaa näin viestinnän laitteiden välillä.

Axis-verkkokamera tarvitsee käyttöön IDCamin kanssa kiinteän IPosoitteen.

Varmista, että seuraavat edellytykset täyttyvät:

Kamera on liitetty verkkoon ja virtalähteeseen.

Näin löydetään Axisverkkokameran IP-osoite:

► Napsauta ?> Axis IP UTILITY.

AXIS IP Utility -ohjelmaikkuna avautuu. Kameran IP-osoite löytyy merkityltä alueelta.

| P AXIS IP Utility             |              |              |
|-------------------------------|--------------|--------------|
| Datei Ansicht Werkzeuge Hilfe |              |              |
| Name                          | IP-Adresse   | Seriennummer |
| AXIS P1346 - 00408CB63D95     | 192.168.1.27 | 00408CB63D95 |
|                               |              |              |
| )berfläche 192.168.1.11       |              |              |

Varmista, että tämä IP-osoite on kirjattu IP-osoitekenttään kohdassa IDCamin ja kameran asetukset

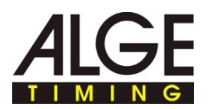

## Näin IP-osoitetta muutetaan verkkorajapinnan kautta:

► Napsauta verkkorajapinnassa BASIC SETUP > 2 TCP/IP.

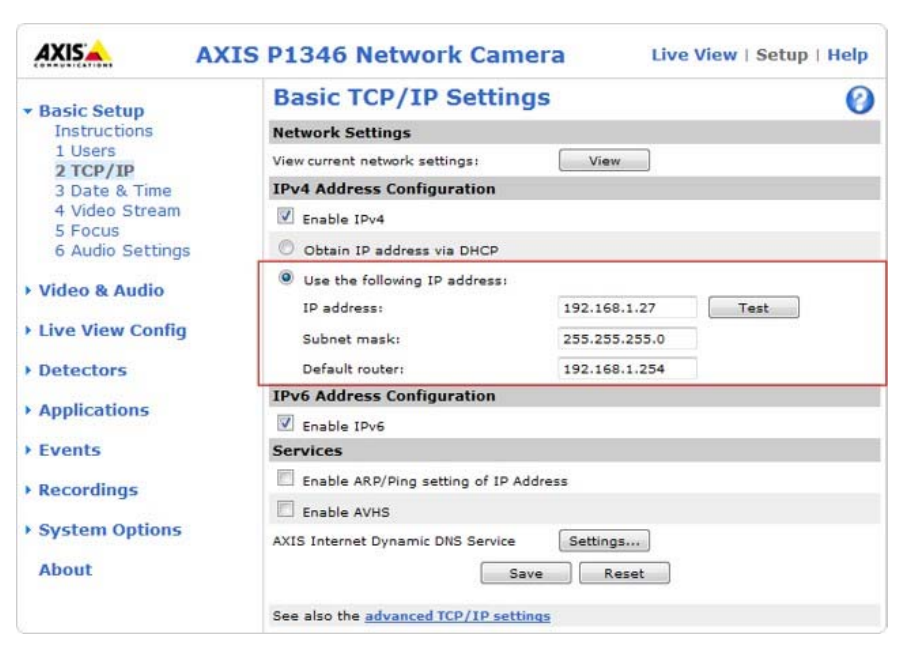

- Valitse vapaa IP-osoite samassa verkkosegmentissä, johon tietokone on liitetty.
- Syötä kenttiin IP-osoite, alaverkkomaski ja vakioportti.
- Tarkasta IP-osoitteen käyttö: Napsauta painiketta Testi.

Jos IP-osoite on vielä vapaa, näytetään tämä ilmoitus:

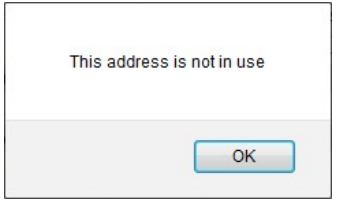

Jos IP-osoite on jo käytössä toisella laitteella, näytetään tämä ilmoitus:

| This address is currently in use |
|----------------------------------|
| ОК                               |

- Jos testitulokseksi tuli käytössä oleva IP-osoite: Syötä toinen IP-osoite ja toista testi.
- ► Tallenna muutokset painamalla Save.

Varmista, että tämä IP-osoite on kirjattu IP-osoitekenttään kohdassa IDCamin ja kameran asetukset.

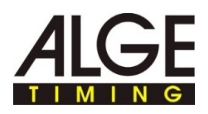

#### 2.6 Axis-verkkokameran IP-osoitteen asettaminen AXIS IP Utilityllä

İ

T

Tältä sivulta löytyy tietoja siitä, kuinka kameran IP-osoite voidaan asettaa tai muuttaa.

Useimpiin verkkoihin on liitetty niin kutsuttu DHCP-palvelin, joka antaa verkkoon liitetyille laitteille automaattisesti IP-osoitteen ja mahdollistaa näin viestinnän laitteiden välillä.

Axis-verkkokamera tarvitsee käyttöön IDCamin kanssa kiinteän IPosoitteen.

#### Näin IP-osoite asetetaan AXIS IP Utility -ohjelman avulla:

Käytä AXIS IP-Utility -ohjelmaa IP-osoitteen ensimmäiseen asetukseen, kun Axis-verkkokamera on nollattu takaisin toimitustilaan. Jos kameralla on jo IP-osoite ja haluat muuttaa tätä osoitetta, muuta IP-osoitetta kameran verkkorajapinnan kautta.

#### AXIS IP Utilityn yleiskuva:

| AXIS IP Utility     Datei Ansicht Werkzeuge Hilfe     P     P     P     S |              |              |
|---------------------------------------------------------------------------|--------------|--------------|
| Name                                                                      | IP-Adresse   | Seriennummer |
| AXIS P1346 - 00408CB63D95                                                 | 192.168.1.27 | 00408CB63D95 |
|                                                                           |              |              |
| Oberfläche 192.168.1.11                                                   |              | a.           |

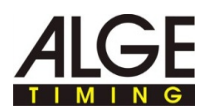

|     | Kuvaus                                                                                                    |
|-----|----------------------------------------------------------------------------------------------------|
| IP, | IP-OSOITTEEN KOHDISTAMINEN:<br>Kohdistaa valitulle laitteelle uuden IP-osoitteen.                                      |
|     | IP-OSOITE SARJANUMERON KOHDISTAMINEN:<br>Osoittaa valitulle laitteelle uuden IP-osoitteen sarjanumeroa<br>käyttämällä. |
|     | HOMEPAGE:<br>Avaa valitun laitteen aloitussivun verkkoselaimessa.                                                      |
| 5   | Päivitä:<br>Lukee kameratiedot uudelleen.                                                                              |

AXIS IP Utilityn käynnistämisen jälkeen ohjelma etsii verkossa automaattisesti AXIS-verkkokameroita ja näyttää olemassa olevat kamerat ikkunassa.

Näin muutetaan kameran IPosoitetta:

Varmista, että seuraavat edellytykset täyttyvät:

- Kamera on liitetty verkkoon ja virtalähteeseen.
- Tietokone, jolla AXIS IP Utilityä suoritetaan, ja kamera on liitetty samaan verkkoon.
- ► Kamera on liitetty verkkoon ja virtalähteeseen.
- Tietokone, jolla AXIS IP Utilityä suoritetaan, ja kamera on liitetty samaan verkkoon.

Valinta merkitään sinisellä

IP-osoitteen kohdistaminen:

T

- ► Napsauta painiketta IP-osoitteen kohdistaminen.
- Napsauta vaihtoehtoisesti hiiren oikealla painikkeella merkittyä valintaa ja valitse IP-osoitteen kohdistaminen....

IP-osoitteen kohdistamisikkuna avautuu.

| Zuweisung der IP- | Adresse                    | ×           |
|-------------------|----------------------------|-------------|
| Zuweisung der IP  | Adresse an AXIS P1346 - 00 | 408CB63D95. |
| Seriennummer:     | 00408CB63D95               |             |
| IP-Adresse:       | 192.168.1.14               |             |
|                   |                            |             |
| Home Page         | 🛞 Zuweiser                 | Schließen   |

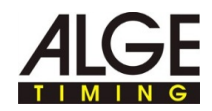

- Syötä vapaa IP-osoite kenttään IP-osoite ja vahvista syötetty tieto painamalla KOHDISTA.
- IP-osoitteen kohdistamisen päättäminen ilman muutoksia: Napsauta kohtaa SULJE.

Tietoikkuna avautuu.

| Zuweisung | g der IP-Adresse                                                                                                    | × |
|-----------|----------------------------------------------------------------------------------------------------|---|
| i         | Um das Zuweisen einer IP Adresse zu ermöglichen drücken Sie bitte OK<br>und warten Sie 30 Sekunden bevor Sie das AXIS Netzwerkprodukt<br>vom Netzteil trennen und neu starten. |   |
|           | ОК                                                                                                    |   |

- ► Vahvista painamalla OK ja odota 30 sekuntia.
- Katkaise lyhyesti virransyöttö kameraan ja liitä virtalähde uudelleen kameraan.

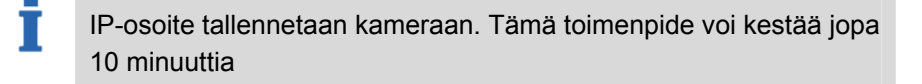

Kun IP-osoitteen tallentaminen kameraan onnistui, näytetään seuraava ilmoitus.

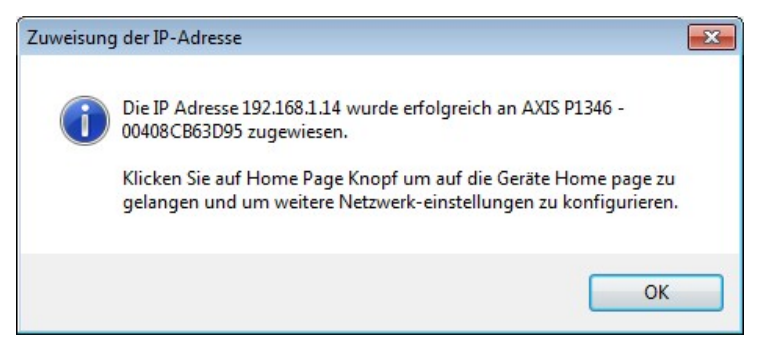

Sulje ikkuna painamalla OK.

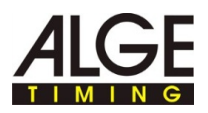

# IP-osoitetta ei voida muuttaa?

IP-osoitetta muutettaessa näytetään ajan kuluttua tämä ilmoitus:

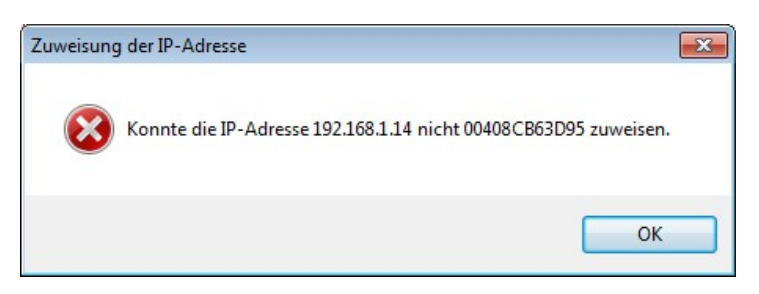

Toimintavaiheita ja ajallista järjestystä ei ole noudatettu.

Suorita toimintavaiheet uudelleen ilmoitetussa järjestyksessä.

IP-osoite on jo annettu verkossa toiselle laitteelle.

- Etsi kameralle vapaa IP-osoite.
- Suorita toimintavaiheet uudelleen ilmoitetussa järjestyksessä.

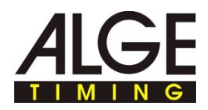

### 3 Axis-verkkokameran laajennetut asetukset

Ť

T

Kerran suoritettavat vaiheet kameran toimitustilaan palauttamisen jälkeen: Näillä sivuilla haluamme kiinnittää huomion kameran erityisiin asetuksiin. Asetukset ovat osoittautuneet käytännössä hyviksi ja niiden tarkoituksena on antaa lähtökohta omalle urheilulajista riippuvalle hienosäädölle.

Täydelliset asetukset on kuvattu täysin Axis-verkkokameran mukana tulevassa dokumentaatiossa.

Kun kamera on palautettu takaisin tehdasasetuksiin, seuraavat vaiheet on suoritettava kerran. Ohita tämä vaihe, jos kameraa ei ole asetettu toimitustilaan.

- Napsauta hiiren oikealla painikkeella kameran esikatselua ja valitse LAAJENNETUT ASETUKSET....
- Anna salasana kenttään PASSWORD ja CONFIRM PASSWORD, esim. system.

Tämän salasanan on oltava identtinen kentässä PASSWORT kohdassa IDCamin ja kameran asetukset olevan kanssa. Jos käyttötiedot poikkeavat toisistaan, IDCam ei voi luoda yhteyttä kameraan ja ottaa kuvia.

Kirjaa salasana ja IP-osoite turvalliseen, vain sinun tuntemaasi paikkaan - tarvitset käyttäjätietoja ja IP-osoitetta muihin asetuksiin.

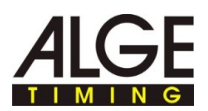

| Create Certificate                                 |                  |                            |
|----------------------------------------------------|------------------|----------------------------|
| Secure configuration of the root<br>certificate.   | password via HTT | TPS requires a self-signed |
| Create self-signed certificate                     | t                |                            |
| Configure Root Pa                                  | assword u        | sina HTTP                  |
| User name:                                         | root             |                            |
|                                                    |                  |                            |
| Password (max 64 characters):                      |                  |                            |
| Password (max 64 characters):<br>Confirm password: | •••••            |                            |
| Password (max 64 characters):<br>Confirm password: | •••••            | ок                         |

- ► Vahvista syötetyt tiedot painamalla OK.
- Anna Käyttäjätunnus ja Salasana kenttiin.

- ► Vahvista syötetyt tiedot painamalla OK.
- ► Valitse vetovalikosta CAPTURE MODE suurin erotuskyky.
  - Kuvien yksityiskohtien tunnistaminen eli suuri erotuskyky on tärkeämpää osallistujanumeroiden/osallistujien tunnistamista varten kuin suuri kuvanopeus.

Jos urheilulaji vaatii suurta kuvanopeutta, voidaan saavuttaa suurempi kuvanopeus valitsemalla pienempi erotuskyky. Kamera voi toimittaa korkeintaan 30 kuvaa/s.

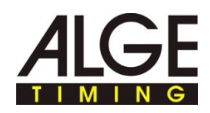

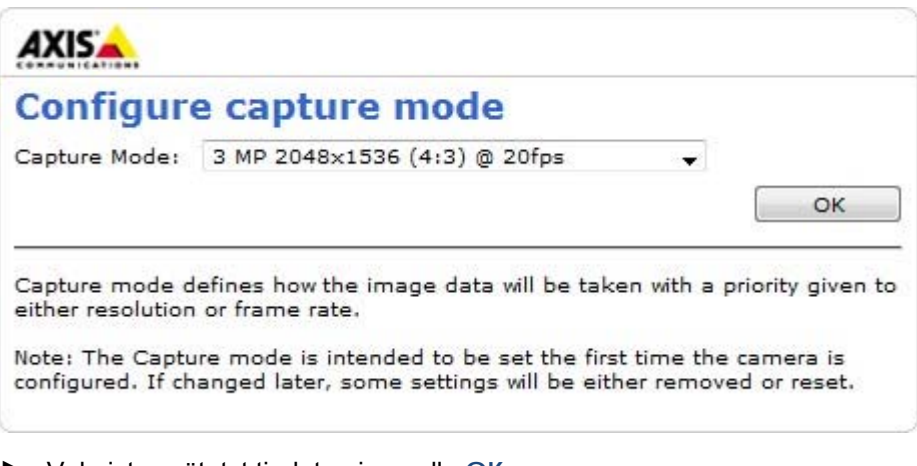

Vahvista syötetyt tiedot painamalla OK.

Perusasetukset tallennetaan kameraan. Tallennustapahtuman jälkeen kameran kuva näytetään verkkoselaimessa.

Nyt voidaan suorittaa kameran lisäsovittaminen kilpailun tarpeisiin, katso Axis-verkkokameran laajennetut asetukset.

#### Näin vaihdetaan laajennettuihin asetuksiin:

Napsauta hiiren oikealla painikkeella kohtaa KAMERAN ESIKATSELU ja valitse LAAJENNETUT ASETUKSET....

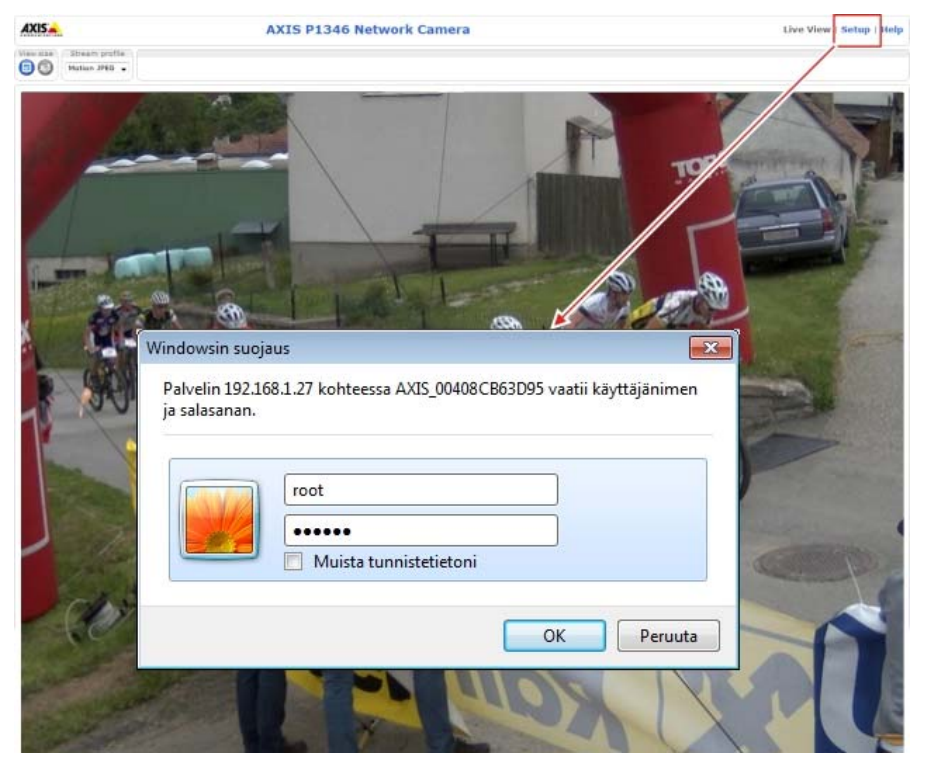

Internet-selain avaa kameran verkkorajapinnan.

- Napsauta kohtaa SETUP ja syötä käyttäjätunnus ja salasana.
- Vahvista syötetyt tiedot painamalla OK.

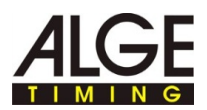

Näyttöön tulee verkkorajapinta ja Axis-verkkokameran laajennetut asetukset.

Tallenna laajennetuissa asetuksissa kaikki muutokset painamalla SAVE. Jos verkkorajapinta suljetaan painamatta painiketta SAVE, ei asetuksiin suoriteta muutoksia.

# 3.1 Kameran asetuksen nollaaminen, kameran käynnistäminen uudelleen

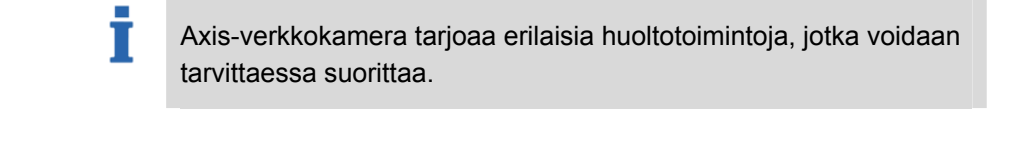

| Yleiskuva: | AXISA                                                                                                    | AXIS P1346 Network Camera Live View   Setup   Help                                                                                                    |  |  |
|------------|----------------------------------------------------------------------------------------------------|----------------------------------------------------------------------------------------------------|--|--|
|            | Basic Setup                                                                                                    | Server Maintenance                                                                                                    |  |  |
|            | ▶ Video & Audio                                                                                                    | Maintain Server Restart Restart the AXIS P1346 Network Camera.                                                                                                    |  |  |
|            | ▶ Live View Config                                                                                                    | Restore Resets all parameters, except the IP and focus parameters, to the original                                                                                                    |  |  |
|            | Applications     Events                                                                                                    | factory settings.           Default         Resets all parameters to the original factory settings.                                                                                                    |  |  |
|            | Recordings                                                                                                    | Upgrade Server<br>Upgrade the AXIS P1346 with the latest firmware.                                                                                                    |  |  |
|            | <ul> <li>System Options</li> <li>Security<br/>Date &amp; Time</li> <li>Network</li> <li>Storage</li> <li>Ports &amp; Devices<br/>LED</li> <li>Maintenance</li> <li>Support</li> <li>Advanced</li> </ul> | Specify the firmware to upgrade to: Durchsuchen and click Upgrade Note: Do not disconnect power to the unit during the upgrade. The unit restarts automatically after the upgrade has completed. (1-10 minutes.) |  |  |

|         | Kuvaus                                                                                                    |
|---------|----------------------------------------------------------------------------------------------------|
| Restart | RESTART-toiminto käynnistää kameran uudelleen kamera-asetuksia muuttamatta.                                    |
|         | <ul> <li>Käytä tätä toimintoa, kun haluat käynnistää kameran uu-<br/>delleen asetuksia muuttamatta.</li> </ul> |

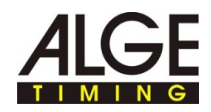

| Restore | RESTORE-toiminto palauttaa suurimman osan kameran asetuksista takaisin tehtaalla asetettuihin arvoihin.                                                     |  |  |  |  |
|---------|----------------------------------------------------------------------------------------------------|--|--|--|--|
|         | Nämä asetukset jäävät muistiin:                                                                                                    |  |  |  |  |
|         | Fokusasetukset                                                                                                    |  |  |  |  |
|         | <ul> <li>Boot-protokolla (DHCP tai staattinen)</li> </ul>                                                                                                   |  |  |  |  |
|         | Staattinen IP-osoite                                                                                                    |  |  |  |  |
|         | Vakioreititin                                                                                                    |  |  |  |  |
|         | Alaverkkomaski                                                                                                    |  |  |  |  |
|         | Tuotteen rajapinnan kieli                                                                                                    |  |  |  |  |
|         | Järjestelmäaika                                                                                                    |  |  |  |  |
|         | 802.1x - Asetukset                                                                                                    |  |  |  |  |
|         | <ul> <li>Käytä tätä toimintoa, kun haluat palauttaa kameran takaisin<br/>tehtaalla asetettuihin arvoihin.</li> </ul>                                        |  |  |  |  |
|         | Draws toiminto coottoo KAIKKI komoron cootukoot tekeisin                                                                                                    |  |  |  |  |
| Default | tehtaalla asetettuihin arvoihin. Kaikki asetukset, kuten IP-osoite,<br>salasana, tarkennus jne. on sen jälkeen konfiguroitava ja asetet-<br>tava uudelleen. |  |  |  |  |
|         | Kameran pohjassa olevalla ohjauspainikkeella on sama vaikutus kuin <b>DEFAULT-t</b> oiminnolla.                                                             |  |  |  |  |
|         | <ul> <li>Käytä tätä toimintoa, kun liität uuden kameran IDCamiin tai</li> </ul>                                                                             |  |  |  |  |
|         | kameran käyttötunnukset eivät ole tiedossa.                                                                                                    |  |  |  |  |
|         |                                                                                                    |  |  |  |  |

Näin kamera palautetaan takaisin toimitustilaan ilman verkkorajapintaa:

- ► Irrota kamera virtalähteestä.
- Paina kameran pohjassa olevaa ohjauspainiketta ja pidä sitä painettuna.
- ► Liitä kamera virtalähteeseen.
- Kun yläpuolella sijaitseva tilanäyttö palaa keltaisena (tämä voi kestää jopa 15 sekuntia): Vapauta ohjauspainike.

Kamera on nyt palautettu takaisin tehtaalla asetettuihin asetusarvoihin.

Suorita ennen kameran seuraavaa käyttökertaa kohdassa Kerran suoritettavat vaiheet kameran toimitustilaan palauttamisen jälkeen kuvatut toiminnot.

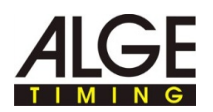

### 3.2 Kuvan erotuskyvyn, kuvan käännön asettaminen

Ť

Τ

| Yleiskuva: | AXIS A                                                  | XIS P1346 Network Camera                                                            | Live View   Setup   Help |
|------------|---------------------------------------------------------|-------------------------------------------------------------------------------------|--------------------------|
|            | Basic Setup     Instructions     Liferre                | Video Stream Settings                                                               | 0                        |
|            | 2 TCP/IP                                                | Image Appearance                                                                    |                          |
|            | 3 Date & Time                                           | Capture mode: 3 MP 2048x1536 (4:3) @ 20fps                                          |                          |
|            | 4 Video Stream                                          | Resolution: 2048x1536 (4:3) - pixels                                                |                          |
|            | 5 Focus<br>6 Audio Settings                             | Compression: 30 [0100]                                                              |                          |
|            | Video & Audio                                           | Rotate image: 180 - degrees                                                         |                          |
|            | <ul> <li>Live View Config</li> <li>Detectors</li> </ul> | Video Stream<br>Maximum frame rate:<br>Unlimited<br>Limited to [120] fps per viewer |                          |
|            | <ul> <li>Applications</li> </ul>                        | Overlay Settings                                                                    |                          |

Näin erotuskyky asetetaan:

Valitse kuvalle aina paras mahdollinen erotuskyky, jotta osallistujanumerot voidaan tunnistaa hyvin. Korkea erotuskyky on tärkeämpi kuin suuri kuvanopeus!

- ► Napsauta kohtaa BASIC SETUP > 4 VIDEO STREAM.
- ► Valitse **Resolution**-vetovalikosta tarvittava arvo.

Kamerakuva tallennetaan tällä erotuskyvyllä.

# Näin kuvan kääntö asetetaan:

Kuvan kääntö asetetaan silloin, kun kamera on kiinnitettävä ylösalaisin tai kyljelleen.

- ► Napsauta kohtaa BASIC SETUP > 4 VIDEO STREAM.
- Valitse ROTATE IMAGE-vetovalikosta arvo 180, kun kamera kiinnitetään jalustaan.

Kamerakuvaa käännetään tämän arvon verran.

### 3.3 Sulkimen, vahvistuksen asettaminen

|                                        | lel                                                                                                    |                                                                                                    | Exposure Settings                                                                      |                            |                |  |
|----------------------------------------|----------------------------------------------------------------------------------------------------|----------------------------------------------------------------------------------------------------|----------------------------------------------------------------------------------------|----------------------------|----------------|--|
| fielskuva:                             |                                                                                                    | dings Exposure value:                                                                                                    |                                                                                        | € <u></u>                  | 50 [0100]      |  |
|                                        | 1 Carton                                                                                                    | Contract of the second second s | Exposure control:                                                                      | Automatic                  |                |  |
|                                        | <ul> <li>System Options</li> </ul>                                                                                                    |                                                                                                    | Enable Backlight compensation:                                                         |                            |                |  |
|                                        | About                                                                                                    |                                                                                                    | Evonura zonazi                                                                         |                            |                |  |
|                                        |                                                                                                    |                                                                                                    | Exposure zones:                                                                        | Auto                       | ( edite        |  |
|                                        |                                                                                                    |                                                                                                    |                                                                                        | Defined [center]           | Edit           |  |
|                                        |                                                                                                    |                                                                                                    | Exposure priority:                                                                     | Motion +                   |                |  |
|                                        |                                                                                                    |                                                                                                    | Shutter:                                                                               | Min: 1/8000 - s            | Max: 1/250 - s |  |
|                                        |                                                                                                    |                                                                                                    | Gain:                                                                                  | Min: 0                     | Max: 36 🗸 dB   |  |
|                                        |                                                                                                    |                                                                                                    | Iris configuration:                                                                    | Kowa 4-10mm F1.8 (LMVZ41M) | Edit           |  |
| Näin oulkiis sostataan.                | Asetuksissa ilmoitetut arvot ovat ihanteellisia suurimpaan osa<br>käyttötarkoituksista. Arvoja voidaan sovittaa vastaavasti, kun<br>laistusolosuhteet ovat huonot (hämärä, pilviä) tai urheilulaji va<br>sovittamista. |                                                                                                    |                                                                                        |                            |                |  |
| Nain suikija asetetaan:                | Î                                                                                                    | Sulkijalla va<br>liikkeen ter                                                                                                    | vaikutetaan kameran valoitusaikaan ja siten otetun kuvan<br>erävyyteen ja kirkkauteen. |                            |                |  |
|                                        | Asetusohjeita:                                                                                                    |                                                                                                    |                                                                                        |                            |                |  |
|                                        | <ul> <li>Mitä pienemmäksi valotusaika asetetaan, sitä terävämpi kuvassa olevas-<br/>ta liikkeestä ja sitä tummempi kuvasta tulee.</li> </ul>                                                                           |                                                                                                    |                                                                                        |                            |                |  |
|                                        | Mitä suuremmaksi valotusaika asetetaan, sitä epätarkempi kuvassa ole-<br>vasta liikkeestä ja sitä kirkkaampi kuvasta tulee.                                                                                            |                                                                                                    |                                                                                        |                            |                |  |
|                                        | Napsauta kohtaa Video & Audio > CAMERA SETTINGS.                                                                                                    |                                                                                                    |                                                                                        |                            |                |  |
| Kun kenttään Exposu<br>Motion:         |                                                                                                    |                                                                                                    | EXPOSURE PRIORITY on asetettu eri arvo kuin kohtaan                                    |                            |                |  |
|                                        | wuu                                                                                                    |                                                                                                    | vionoliv arvoa ja taller                                                               | ina pamamalia SAVE         |                |  |
| Sulkijan min/max -asetusmahdollisuus n |                                                                                                    | uus näytetään.                                                                                                    |                                                                                        |                            |                |  |
|                                        | <ul> <li>Valitse SHUTTER<br/>Vakioarvo: 1/8</li> </ul>                                                                                                    |                                                                                                    | <mark>ER &gt; Min:</mark> -vetovalikosta tarvittava arvo.<br>∕8000 s.                  |                            |                |  |
|                                        | Valit<br>Vak                                                                                                    | tse Shutter ><br>ioarvo: 1/25                                                                                                    | ▶ Max: -vetovalikosta<br>0 s.                                                          | tarvittava arvo.           |                |  |

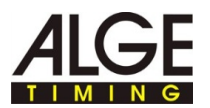

Näin vahvistus asetetaan: As

#### Asetusohjeita:

- Jos vahvistus asetetaan liian korkeaksi, voi pikselihäly laukaista huonoissa valaistusolosuhteissa IDCamin liiketunnistuksen - kuvia otetaan tahattomasti.
- Voimakkaassa auringonsäteilyssä tai lumen/veden pinnan aiheuttamissa voimakkaissa valonheijastuksissa tulisi vahvistusta vähentää, koska kuvasta tulee liian kirkas / ylivalottunut ja yksityiskohtia on vaikea erottaa.
- Jos valoa on olemassa liian vähän, Axis-verkkokamera kytkee automaattisesti mustavalkokäytölle.
- ► Napsauta kohtaaVideo > CAMERA SETTINGS.
- Valitse GAIN > MIN: -vetovalikosta tarvittava arvo. Vakioarvo: 0 dB.
- Valitse GAIN > MAX: -vetovalikosta tarvittava arvo. Vakioarvo: 36 dB.

#### Vinkki:

Valinnainen sääsuojakotelo (WP-IDCam) tarjoaa suojaa sään vaikutuksilta ja vähentää voimakkaalla auringonsäteilyllä/valoheijastuksilla vastavalon vaikutusta kameraan.

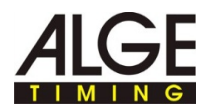

### 3.4 Tarkennuksen asettaminen fokusapurin avulla

Jos liikettä kameran edessä ei voida välttää, ei fokusapuria tulisi käyttää Yleiskuva: AXIS 📥 **AXIS P1346 Network Camera** Live View | Setup | Help 0 Focus - Basic Setup Instructions Basic Advanced 1 Users 2 TCP/IP 3 Date & Time 4 Video Stream Follow these steps to focus the camera: 1. Open iris 5 Focus 6 Audio Settings 2. Reset to default back focus position. 3. Zoom and make a rough focus adjustment by moving the pullers on the lens 4. Fine-tune focus automatically Video & Audio 5. Enable iris Live View Config 6. If desired, the focus may be adjusted manually on the Advanced tab. Detectors

#### Näin tarkennus/zoom

asetetaan fokusapurin avulla:

Napsauta hiiren oikealla painikkeella kameran esikatselua ja valitse LAAJENNETUT ASETUKSET....

Verkkoselaimeen avautuu kameran aloitussivu.

► Napsauta verkkoselaimessa kohtaa SETUP > BASIC SETUP > FOCUS.

Oikeaa tarkennusta varten tulisi aukon olla aina tarkennuksen aikana täysin auki.

- ► Napsauta hakemistossa BASIC kohtaa OPEN IRIS.
- Kun tämä valintapainike on pois käytöstä (harmaana), aukko on jo otettu pois käytöstä.
- Jos tarkkuus on jo asetettu kerran aikaisemmin: Napsauta kohtaa RESET.
- Pystytä kamera niin, ettei sitä voida enää liikuttaa.
- Zoom-säätimen ja tarkkuussäätimen avaaminen: Kierrä ruuvia vastapäivään.
- Säädä zoom tarvittavalla tavalla.
- Zoomsäätimen kiinnittäminen: Kierrä ruuvia myötäpäivään.
- Kameran asettaminen laajimpaan kaukotarkennusasentoon: Kierrä objektiivi kokonaan myötäpäivään.

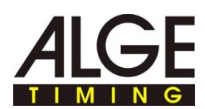

- Tarkennuksen aikana ei kameran edessä olevaa näkymää saa muuttaa. Jos kameraa liikutetaan, objektiivin eteen sijoitetaan sormi tai esine, on asetustapahtuma toistettava uudelleen tästä toimintavaiheesta lähtien. Objektiivia säätävän henkilön tulisi olla kameran takana tai sivussa sen vieressä.
- Paina kameran ohjauspainiketta lyhyesti.

Tilan merkkivalo alkaa vilkkua vihreänä.

- Kierrä objektiivia hitaasti vastapäivään, kunnes tilan merkkivalo vilkkuu jälleen vihreänä.
- Punainen: Tarkennusta ei ole astettu riittävästi.
- Keltainen: Tarkennuksen asetus ei ole aivan ihanteellinen.
- Vihreä: Tarkennuksen asetus on ihanteellinen.
- Fokusapurin päättäminen:
   Paina kameran ohjauspainiketta lyhyesti.

Fokusapuri päätetään automaattisesti 15 minuutin kuluttua.

 Fokussäätimen lukitseminen: Kierrä ruuvia myötäpäivään.

T

- ► Tarkista kuvan laatu verkkoselaimesta Live View -näytössä.
- Napsauta kohtaa FINE-TUNE FOCUS AUTOMATICALLY (tarkennuksen automaattinen hienosäätö).

Tarkennuksen automaattinen hienosäätö käynnistetään.

- Odota niin kauan, kunnes hienosäätö on suoritettu.
- Napsauta kohtaa ENABLE IRIS.

Kun tämä valintapainike on pois käytöstä (harmaana), aukko on jo käytössä.

Tarkennus on nyt suoritettu loppuun.

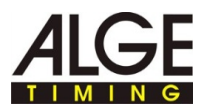

### 3.5 Tarkennuksen/zoomin asettaminen manuaalisesti

Jos kamera on asennettu niin, ettei kuvan terävyyden tarkistaminen monitorista ja objektiivin säätäminen ole mahdollista samanaikaisesti, käytä tarkennukseen fokusapuria, katso Tarkennuksen asettaminen fokusapurin avulla.

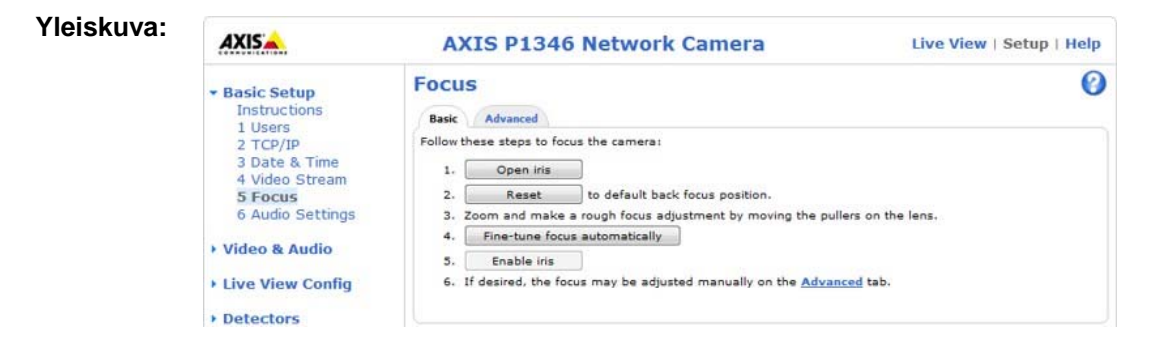

Näin tarkennus/zoom asetetaan manuaalisesti:

Napsauta hiiren oikealla painikkeella kameran esikatselua ja valitse LAAJENNETUT ASETUKSET....

Verkkoselaimeen avautuu kameran aloitussivu.

► Napsauta verkkoselaimessa kohtaa SETUP > BASIC SETUP > FOCUS.

Oikeaa tarkennusta varten tulisi aukon olla aina tarkennuksen aikana täysin auki.

► Napsauta hakemistossa BASIC kohtaa OPEN IRIS.

Kun tämä valintapainike on pois käytöstä (harmaana), aukko on jo otettu pois käytöstä.

- Jos tarkkuus on jo asetettu kerran aikaisemmin: Napsauta kohtaa RESET.
- Zoom-säätimen ja tarkkuussäätimen avaaminen: Kierrä ruuveja vastapäivään.

Т

Aseta maalilinjan keskelle henkilö, jolla on vapaa, kilpailussa käyttämätön osallistujanumero.

Aseta kuvan tarkkuus mahdollisimman tarkasti tarkkuussäätimen tai fokusapurin avulla, ennen kuin hienosäätö aloitetaan. Tarkkuussäädin antaa yleensä paremmat tulokset.

- Säädä kameran zoom ja tarkkuus niin,että koko maalilinja ja osallistujanumero näkyvät kuvaikkunassa terävinä.
- Zoom-säätimen ja tarkkuussäätimen lukitseminen: Kierrä ruuveja myötäpäivään.
- Napsauta kohtaa FINE-TUNE FOCUS AUTOMATICALLY (tarkennuksen automaattinen hienosäätö).

Tarkennuksen automaattinen hienosäätö käynnistetään.

- Odota niin kauan, kunnes hienosäätö on suoritettu.
- ► Napsauta kohtaa ENABLE IRIS.

Kun tämä valintapainike on pois käytöstä (harmaana), aukko on jo käytössä.

Tarkennus on nyt suoritettu loppuun.

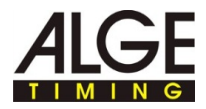